Pokud uživatel zapomene svoje heslo, má možnost provést obnovu svého hesla prostřednictvím e-mailu evidovaného v systému.

Pokud jste při vytváření uživatelského účtu vyplnili svůj email, nebo jste tuto informaci sdělili třídnímu učiteli, můžete si heslo obnovit pomocí položky **Zapomněli jste heslo?** 

 V internetovém prohlížeči vyhledejte stránku <u>https://www.skolaonline.cz/</u> a vyberte odkaz Vstup do školy online. Ve zobrazeném formuláři zvolte možnost Zapomněli jste heslo?

| PŘIHLÁŠENÍ                                                          |                                        |
|---------------------------------------------------------------------|----------------------------------------|
| Uživatelské jméno                                                   |                                        |
| Heslo                                                               | Přihlásit                              |
| Zapomněli jste hesl<br>Přihlásit přes účet M<br>Registrace žáků a r | <u>o?</u><br><u>Aicrosoft</u><br>odičů |

2. Zobrazí se stránka viz. obr.

## Zapomenuté heslo

Pokud si heslo pamatujete, ale systém Vám hlásí, že je neplatné, může to mít následující příčiny:

- máte zapnutou klávesu Caps Lock a při psaní dochází proto k záměně velikosti písmen,
- máte vypnutou klávesu Num Lock a na numerické klávesnici proto nemůžete psát číslice,
- internetový prohlížeč Vám předvyplnil heslo, které již není platné.

Pokud systém i nadále odmítá Vaše heslo, či pokud jste heslo zapomněli, zadejte níže e-mail, který máte evidovaný v informačním systému, pro přesnější identifikaci nepovinně zadejte i své uživatelské jméno (z bezpečnostních důvodů může být uživatelské jméno pro obnovu hesla vyžadováno), opište ověřovací kód a klikněte na tlačítko Pokračovat.

Neznáte-li e-mail, který máte evidovaný v systému, požádejte o změnu hesla administrátora systému na škole.

| Uživatelské jméno:<br>Opište ověřovací kód: | E-mail evidovaný v systému: |        | * |
|---------------------------------------------|-----------------------------|--------|---|
| Opište ověřovací kód:                       | Uživatelské jméno:          |        |   |
|                                             | Opište ověřovací kód:       | Χυυτιν |   |

Zpět na přihlašovací stránku Pokračovat

Vyplníme pole **E-mail evidovaný v systému** (jedná se o povinný údaj evidovaný na kartě uživatele), **Uživatelské jméno** (lze uvést pro přesnější identifikaci, nejedná se o povinný údaj). Do pole **Opište ověřovací kód** zadáme kontrolní řetězec a následně stiskneme tlačítko **Pokračovat**. Tlačítko **Zpět na přihlašovací stránku** provede návrat na původní přihlašovací stránku.

Pokud se při opakovaném zadávání e-mailu nebo uživatelského jména zobrazuje hláška: Bylo zadáno neplatné uživatelské jméno, nebo e-mail. Ověřte prosím správnost zadání a případně kontaktujte administrátora systému ve škole, kontaktujte správce školní sítě: <u>simekj@zsnovarise.cz</u>

3. Pokud byly údaje zadány správně, zobrazí se formulář:

Nyní je třeba otevřít vaši emailovou schránku a vložit **Kontrolní řetězec**. Řetězec můžete vložit prostřednictvím připraveného odkazu, nebo zkopírovat.

Pokud by Vám e-mail s ověřovacím kódem nebyl doručen, ověřte prosím, zda nebyl Vaším e-mailovým klientem považován za nevyžádaný a nebyl proto přesunut do složky **Nevyžádaná pošta**. Teprve následně prosím opakujte proces nastavení nového hesla.

Nakonec klikneme na tlačítko **Pokračovat**.

4. Nyní je možné zadat nové heslo:

| Zapomenuté heslo                                                                                                    |
|----------------------------------------------------------------------------------------------------|
| Ověření uživatele proběhlo úspěšně.<br>Zvolte si prosím nové heslo, které budete nadále používat pro přihlašování se do systému. |
| Nové heslo pro kontrolu:                                                                                                    |
| Uložit a přejít na přihlašovací stránku                                                                                          |

Nové heslo uvedeme do pole **Nové heslo** a pro kontrolu jej ještě jednou opíšeme do pole **Nové heslo pro kontrolu**. Nakonec klikneme na tlačítko **Uložit a přejít na přihlašovací stránku**. Následně budeme přesunuti na přihlašovací stránku, na které se přihlásíme do aplikace **Škola online** za použití nového hesla.